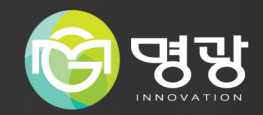

#### 12MP 센서 보안용 카메라

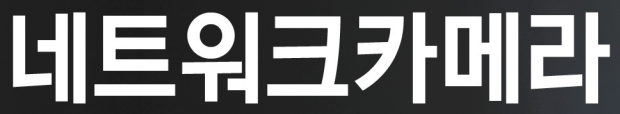

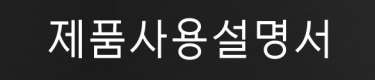

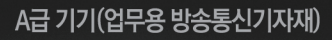

이 기기는 업무용(A급) 전자파적합기로서 판매자 또는 사용자는 이 점을 주의하시기 바라며, 가정 외의 지역에서 사용하는 것을 목적으로합니다.

본 제품은 대한민국에서만 사용하도록 만들어져 있으며, 해외에서는 품질을 보증하지 않습니다.

FOR KOREA UNIT STANDARD ONLY

#### 네트워크 카메라

제품 사용 설명서

#### Copyright

©2020 MYEONG GWANG Co., Ltd. All rights reserved.

#### Trademark

여기에 기재된 상표는 모두 등록된 것으로 이 매뉴얼에 기재된 이 상품의 이름과 다른 상표는 각 회사로부터 등록된 상표입니다.

#### Restriction

이 문서는 저작권에 의해 보호됩니다. 어떠한 경우에도, 공식적인 동의 없이 이 문서의 전체 혹은 부분을 복제, 배포, 수정할 수 없습니다.

#### Disclaimer

한화테크윈㈜은 이 문서에 수록된 정보의 완결성과 정확성을 검증하기 위해 최대한 노력하였으나 이에 대해 보증하지는 않습니다. 문서의 사용 결과에 따른 책임은 전적으로 사용자에게 있습니다. (주)명광은 사전 예고 없이 이 문서의 내용을 변경할 수 있습니다.

#### Warranty

정상적인 사용 조건에서 제품을 운용했음에도 제품이 제대로 동작하지 않을 경우, (꾸)명광에서 무료로 수리해 드립니다. 보증 기간은 3년이며, 다음과 같은 상황은 보증에서 제외됩니다.

- 시스템 운용과 관련 없는 프로그램을 실행하여 시스템이 잘못된 동작을 한 경우
- 시간 경과에 따른 제품의 변화 또는 사용 중 자연적 마모에 의한 이상

※ 제품의 외관, 사양등은 성능 개선을 위해 예고 없이 변경될 수 있습니다.

※ 최초 관리자 ID는 "admin"이며, 비밀번호는 최초 로그인 시 설정해야 합니다. 안전하게 개인정보를 보호하고, 개인정보도용 피해를 예방하기 위해 3개월 마다 주기적으로 비밀번호를 변경하세요. 부주의한 비밀번호 관리로 인한 보안 및 기타 문제의 책임은 사용자에게 있으므로 각별히 주의하세요.

#### 개요

#### 안전을 위한 주의사항

**경 고** 지키지 않았을 경우 사용자가 사망하거나 중상을 입을 수 있습니다.

제품을 올바르게 사용하여 위험이나 재산상의 피해를 미리 막기 위한 내용이므로 반드시 지켜 주시기 바랍니다.

 주 의
 지키지 않았을 경우 사용자가 부상을 당하거나

 재산상의 손해를 입을 수 있습니다.

#### \_\_\_\_\_\_ 경 고

| 전원 및 신호선 연결 시 외부 연결 단자를<br>확인하고 연결하세요.<br>알람 단자에는 알람 신호선을 연결하고,<br>DC 전원 입력 단자는 극성을 확인하여 DC<br>어뱁터를 올바르게 연결하세요.<br>PoE 연결 단자를 확인하고 연결하세요.<br>전원을 잘못 연결하면 화재, 감전, 고장의<br>원인이 됩니다. | 연기가 나거나 이상한 냄새가 날 때는<br>사용을 중단하세요.<br>이때는 곧바로 전원을 분리 후 서비스<br>센터에 연락 해주세요.<br>그대로 계속 사용하면 화재, 감전의 원인이<br>됩니다. | 전원 터미널 블록 연결 전 전원 플러그는<br>콘센트에서 분리해주세요 |
|----------------------------------------------------------------------------------------------------|----------------------------------------------------------------------------------------------------|----------------------------------------|
|                                                                                                    |                                                                                                    |                                        |

전원 관련

#### \land 주 의

| 전원 연결단자에 전원선을 확실히 고정 후<br>사용하세요.<br>PoE 연결 단자에 PoE선을 확실히 고정 후<br>사용하세요.<br>접속이 불완전한 경우는 화재의 원인이 | 본 제품 연결 외부 전원은 절연전원을<br>사용하세요 |
|-------------------------------------------------------------------------------------------------|-------------------------------|
| 됩니다.                                                                                            |                               |
|                                                                                                 |                               |

#### 설치 관련

#### 

| 반드시 본 제품 구입 시 제공된 어댑터를<br>사용하세요.<br>화재, 감전, 고장의 원인이 됩니다.              | 천둥, 번개가 치면 카메라에 문제가 생길 수<br>있습니다.<br>설치 시 접지 등 낙뢰에 의한 파손이<br>최소화될 수 있도록 주의하세요.                                  | 이 장비는 STP 케이블을 사용하여<br>검증되었습니다. 과도 전압, 낙뢰, 통신 방해<br>등으로부터 효과적으로 제품과 자산을<br>보호하기 위해서 적절한 GND 접지와 STP<br>케이블 사용을 권장합니다.                                               |
|-----------------------------------------------------------------------|----------------------------------------------------------------------------------------------------|----------------------------------------------------------------------------------------------------|
| <u>/ ^</u> 주의                                                         |                                                                                                    |                                                                                                    |
| 카메라를 벽이나 천장 등에 설치 시<br>안전하고 확실하게 고정하세요.<br>낙하로 인한 부상의 원인이 됩니다.        | 카메라 위에 전도성 물질(드라이버, 동전,<br>쇠붙이 등) 및 물이 치있는 용기 등을 놓지<br>마세요.<br>화재, 감전, 낙하로 인한 상해의 원인이<br>됩니다.                   | 하나의 어렵터에 여러대의 카메라를<br>연결해서 사용하지 마세요.<br>용랑 초과 시 이상 발열 및 화재의 원인이<br>됩니다.                                                                                             |
| <b>카메라 설치/분리시 보호용 장갑을<br/>착용하세요.</b><br>제품 표면의 고온에 의한 화상의 원인이<br>됩니다. | 무리한 힘을 가하여 억지로 제품을 설치할<br>경우 오동작으로 인해 카메라에 손상을<br>줄 수 있습니다.<br>규격에 맞지 않는 도구를 사용하여 강제로<br>조립할 경우 제품이 파손될 수 있습니다. | 제품이 설치되는 장소에 화학 물질 또는<br>유증기가 있거나 발생될 수 있을 경우<br>제품을 설치하지 마세요.<br>콩기름과 같은 식용 기름 성분도 제품의<br>파손 및 변형을 유발할 수 있으므로, 주방<br>또는 조리대 근처에는 설치하지 마세요.<br>제품 손상의 원인이 될 수 있습니다. |

| <b>데품 설치시 화학 물질이 제품 표면에 묻지<br/>않도록 주의하세요.</b><br>일부 세척제나 접착 성분과 깉은 화학 용제는<br>제품 표면에 치명적인 손상을 줄 수 있습니다. | 당사에서 권장하지 않는 방법으로 제품을<br>설치/분해하는경우 제품의 기능/성능을<br>보장할수 없습니다.<br>제품 사용 설명서의 "설치 및 연결"을<br>참조하여 설치하세요.                                                                                     | 제품을 물 속에서 설치 또는 사용할 경우<br>제품의 심각한 고장을 일으킬 수 있습니다.              |
|----------------------------------------------------------------------------------------------------|----------------------------------------------------------------------------------------------------|----------------------------------------------------------------|
| 참고                                                                                                    |                                                                                                    |                                                                |
| 슬기 먼지나 그을음 등이 많은 장소에<br>설치하지 마세요.<br>화재, 감전의 원인이 됩니다.                                                  | 제품에 물건을 떨어뜨리거나 충격을 주지<br>마세요. 진동이 심한 곳이나 자석종류가<br>있는 곳으로부터 멀리해 주세요.                                                                                                    | 온도가 너무 높은 곳이나 낮은 곳, 습도가<br>높은 곳에 설치하지 마세요.<br>화재, 김전의 원인이 됩니다. |
| 직사광선이 들어오는 곳이나 난방기구 등<br>열이 나는 곳을 피해주세요.<br>화재, 감전의 원인이 됩니다.                                           | 설치된 제품을 이동하고자 할 때에는 반드시<br>전원을 끄고 옮기거나 재설치 하세요.<br>화재, 감전의 원인이 됩니다.                                                                                                    | 바람이 잘 통하는 곳에 설치하세요.<br>화재 및 고장의 원인이 될 수 있습니다.                  |
|                                                                                                    | 청소 관련                                                                                                    |                                                                |
| 참고                                                                                                    |                                                                                                    |                                                                |
| 청소 시 제품의 각 부분에 직접 물을<br>뿌리지 마세요.<br>회재, 감전의 원인이 됩니다.                                                   | 제품 표면은 깨끗하고 부드러운 마른<br>형겊으로 오염 부위를 닦거나 부드러운<br>마른 형겊에 물을 적셔 물이 흐르지<br>않도록 꼭 짠 후에 오염 부분을 닦으세요.<br>일코올, 솔벤트가 함유되거나, 계면활성제가<br>함유된 세제, 화장품류, 기름 성분등은<br>제품의 파손 및 변형을 유발할수 있으니<br>사용하지 마세요. |                                                                |

목차

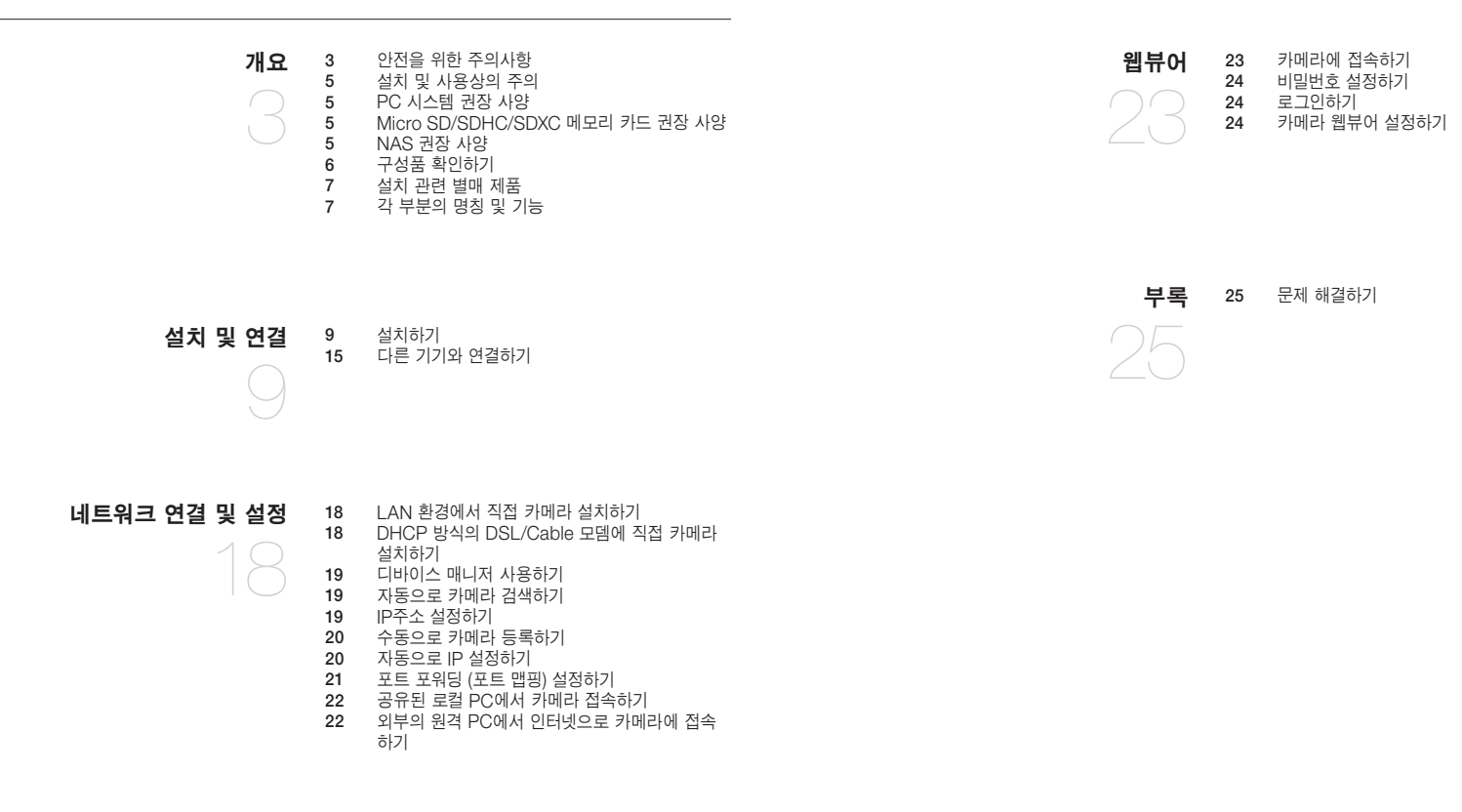

#### 설치 및 사용상의 주의

- 배터리(배터리 팩 또는 장착된 배터리)가 햇빛, 불 등과 같은 과도한 열에 노출 되어서는 안됩니다.
- 배터리는 교체가 불가능합니다.
- 어댑터 출력 케이블을 연장하여 사용하지 마세요.
   전원 케이블 연장 설치가 필요한 경우 서비스 센터에 문의하세요.
- 사용자 임의로 카메라를 분해하지 마세요.
- 카메라 취급 시 항상 주의하세요.
- 카메라를 주먹으로 치거나 흔들지 않도록 하고 부주의한 보관이나 오동작으로 카메라에 손상을 입히지 않도록 주의하세요.
- 카메라를 비가 오는 장소나 습기가 많은 장소에 설치하지 않도록 주의하고 젖은 장소에 두고 동작하지 마세요.
- 제품 표면은 깨끗하고 부드러운 마른 헝겊으로 오염 부위를 닦거나 부드러운 마른 헝겊에 물을 적셔 물이 흐르지 않도록 꼭 짠 후에 오염 부분을 닦으세요.
   (알코올, 솔벤트가 함유되거나, 계면활성제가 함유된 세제, 화장품류, 기름 성분 등은 제품의 파손 및 변형을 유발할 수 있으니 사용하지 마세요.)
- 카메라를 직사광선이 비치지 않는 서늘한 곳에 설치하세요.
- 무리한 힘을 가하여 억지로 제품을 설치 할 경우 오동작으로 인해 카메라에 손상을 줄 수 있습니다. 규격에 맞지 않는 도구를 사용하여 강제로 조립할 경우 제품이 파손될 수 있습니다.
- 제품이 설치되는 장소에 화학 물질 또는 유증기가 있거나 발생될 수 있을 경우 제품을 설치하지 마세요.
   콩기름과 같은 식용 기름 성분도 제품의 파손 및 변형을 유발할 수 있으므로, 주방 또는 조리대 근처에는 설치하지 마세요.
   제품 손상의 원인이 될 수 있습니다.
- 제품 설치시 화학 물질이 제품 표면에 묻지 않도록 주의하세요.
   일부 세척제나 접착 성분과 같은 화학 용제는 제품 표면에 치명적인 손상을 줄 수 있습니다.
- 제품을 물 속에서 설치 또는 사용할 경우 제품의 심각한 고장을 일으킬 수 있습니다.
- 직사광선이 비치는 곳에 두면 제품에 좋지 않은 영향을 줄 수 있습니다.
- 급격한 온도 변화 발생 시 돔 내부에 성에가 발생할 수 있으나 영상에는 문제가 없습니다.
- Micro SD 카드를 구부리거나 던지지 마세요.
- 온도가 높은 곳, 습기가 많은 곳, 먼지가 많은 곳에 Micro SD 카드를 보관하거나 사용하지 마세요.
- Micro SD 카드 단자에 이물질이 묻지 않도록 주의하세요.
   이물질이 묻은 경우에는 부드러운 헝겊으로 닦아주세요.
- Micro SD 카드를 빼기 전 < 저장>에서 장치를 < 사용 안 함>으로 설정하고 [적용] 버튼을 누른 후 카메라 전원을 끄세요.
- Micro SD 카드의 수명이 다하면 데이터가 저장되지 않습니다. 이러한 경우에는 Micro SD 메모리 카드를 새로 구입하세요.
- 본 제품을 설치하기 전 또는 사용 중에 한화테크원 웹 사이트 http://www.hanwha-security.com 을 방문하셔서 최신 S/W 버전을 확인하시고 다운로드하여 업데이트하세요.
- 제품 설치용 모니터 출력단자는 카메라 설치 편의성을 위한 단자이며 감시용으로 부적합합니다.
- 제품 Micro USB 출력단자는 카메라 설치 편의성을 위한 단자이며 감시용으로 부적합합니다.
- 보안강화를 위하여 특수문자, 숫자, 영문 대문자, 소문자 중 다양한 조합으로 비밀번호를 설정하여 사용하시기를 권장합니다.
- 당사는 별도 구매하신 타사 제품(렌즈, 액세서리)에 대한 품질을 보증하지 않습니다.
- 특정한 설치 환경에서 무선 통신에 간섭이 발생할 수 있습니다.
   제품과 주변 무선통신 장비 간 전자파 간섭이 발생하는 경우, 무선통신 장비와 거리를 넓히거나 통신용 안테나 방향을 조정하는 것을 권장합니다.

#### PC 시스템 권장 사양

- CPU : Intel(R) Core(TM) i7 3.4 GHz 이상
- RAM : 8G 이상
- 권장 브라우저 : Chrome
- 지원 브라우저 : Chrome, Safari, Firefox, MS Edge(chromium based)
- 지원 OS : Windows, Mac, Linux, Android, iOS, Chrome
- 검증 환경 : Windows 10: google chrome 버전 80 이상, Firefox 버전 72 이상, MS edge 버전 83 이상 - Mac 10.13/14: safari 버전 11.0.1 이상
- ※ 웹 뷰어의 영상 재생 성능은 사용자의 CPU/GPU 성능에 따름

#### Micro SD/SDHC/SDXC 메모리 카드 권장 사양

- 권장 용량 : 16GB ~ 512GB (MLC타입 필수)
- 본 카메라는 다음과 같은 제조사 제품군의 메모리 카드 사용을 권장합니다.
- 권장 제조사 : SanDisk, Transcend
- 제품군 : High endurance
- 카드 제조사별/종류별 호환성은 차이가 날 수 있습니다.

#### NAS 권장 사양

- 권장 용량 : 200GB 이상을 권장합니다.
- 본 카메라는 다음과 같은 제조사의 NAS 사용을 권장합니다.
   권장 제품: QNAP NAS, Synology NAS

#### 구성품 확인하기

다음의 구성품이 모두 포함되어 있는지 확인하세요. (부속 액세서리는 판매국에 따라 다를 수 있습니다.)

| 외관           | 품명              | 수량 | 용도                         |
|--------------|-----------------|----|----------------------------|
|              | 카메라             | 1  |                            |
| $\checkmark$ | 퀵가이드            | 1  |                            |
|              | 테스트 모니터용<br>케이블 | 1  | 휴대용 디스플레이에 연결하여<br>카메라 테스트 |
|              | 설치 템플릿          | 1  | 카메라 설치 시 사용                |
| <b>N</b>     | 오디오/알람 케이블      | 1  | 오디오 및 알람 연결시 사용            |
|              | 전원 터미널 블록       | 1  | 전원 입력 단자에 꽂아 사용            |

| 외관 | 품명     | 수량 | 용도                          |
|----|--------|----|-----------------------------|
|    | 전원 케이블 | 1  | DC 전원 연결 시 사용               |
|    | 머신 나사  | 3  | 카메라 바디를 마운트 플레이트에 설치할 때 사용  |
|    | 단자 커버  | 1  | 전원 단자와 오디오/알람 단자의 방진을 위해 사용 |

#### 설치 관련 별매 제품

설치장소에 따라 다음의 별매 제품을 구입하여 설치하면 편리합니다.

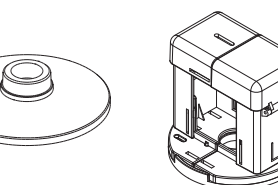

| 모델명      | 걸이용 마운트    | 레이스웨이용 마운트 | 공통                                                                                                    |
|----------|------------|------------|----------------------------------------------------------------------------------------------------|
| TNF-9010 | SBP-167HMW | SBP-122WM  | SBP-300LMW (파라펫 마운트)<br>SBP-300CMW (천장형 마운트)<br>SBP-300WMW (벽부형 마운트)<br>SBP-300WMW1 (벽부형 마운트)<br>SBP-300NBW (설치용 박스)<br>SBP-300BW (벽부형 마운트 베이스)<br>SBP-300PMW (풀 마운트)<br>SBP-300KMW (코너 마운트) |

#### 각 부분의 명칭 및 기능

외부

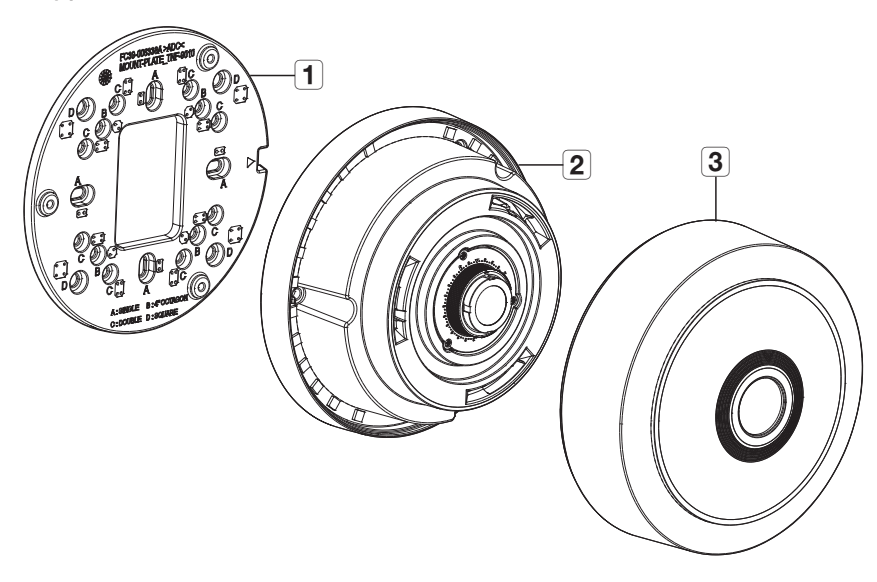

| 명칭         | 기능설명                               |
|------------|------------------------------------|
| 1 마운트 플레이트 | 천장 또는 별매용 마운트에 설치할 때 고정시켜주는 부위입니다. |
| 2 카메라 바디   | 카메라 렌즈와 연결 단자들이 포함된 본체 부위입니다.      |
| 3 상단 커버    | 렌즈 및 본체를 보호하기 위해 씌우는 케이스입니다.       |

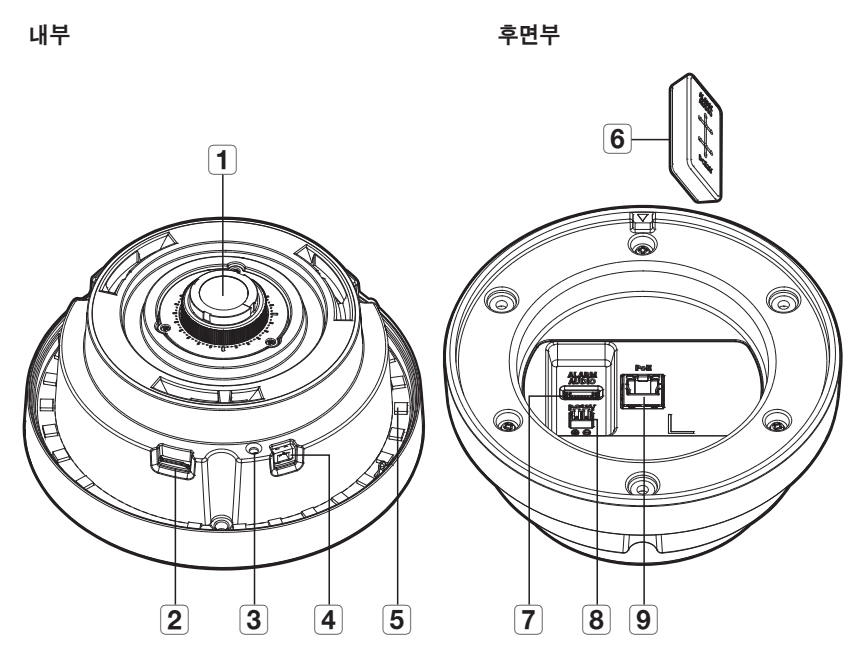

| 명칭                  | 기능설명                                                                         |
|---------------------|------------------------------------------------------------------------------|
| 4 설치용 모니터 출력 단자     | 테스트 영상을 확인하는 단자입니다. 테스트 모니터 케이블을 이용하여 휴대용<br>디스플레이에 연결하면 테스트 영상을 확인할 수 있습니다. |
| 5 LED 조명            | 차량 주차 감지 상황에 따라 LED 조명을 여러가지 컬러로 표시합니다.                                      |
| <b>6</b> 단자 커버      | DC 12V 전원 및 오디오/알람 단자의 방진을 위한 고무 커버입니다.                                      |
| 7 오디오/알람 케이블 연결 단자  | 오디오 및 알람 케이블을 연결하여 외부 알람 기기/마이크/스피커와 연결하는<br>단자입니다.                          |
| 8 전원 입력 단자 (DC 12V) | 전원 터미널 블록과 연결하는 단자입니다.                                                       |
| 9 네트워크 연결 단자        | PoE나 이더넷 케이블을 통하여 네트워크와 연결하는 단자입니다.                                          |

| 명칭                      | 기능설명                                                                                                    |
|-------------------------|----------------------------------------------------------------------------------------------------|
| 1 어안 렌즈                 | 360°의 시아를 가진 렌즈로 하나의 원형 안에 영상을 촬영합니다.                                                                                                    |
| <b>2</b> Micro SD 카드 슬롯 | Micro SD 카드를 삽입하는 단자입니다.                                                                                                    |
|                         | 카메라의 설정을 공장 값으로 초기화하는 버튼입니다.<br>약 5초간 누르면 재부팅됩니다.                                                                                                    |
| 3 초기화 버튼                | ■ 카메라를 초기회하면 네트워크 설정은 DHCP를 사용하도록 변경됩니다.<br>네트워크 내에 DHCP 서버가 없는 경우는, 디바이스 매니저 프로그램을 이용해<br>기본적인 네트워크 설정(IP Address, Subnet Mask, Gateway 등)을 다시 해야<br>접속이 가능합니다. |

#### 설치 및 연결

#### 설치하기

#### 설치 전 유의사항

카메라를 설치하기 전, 아래의 주의 사항들을 반드시 숙지하세요.

- 카메라 무게의 5배를 견딜 수 있는 장소에 설치하셔야 합니다.
- 케이블이 부적절한 곳에 끼이거나 전선의 피복이 손상될 경우 제품의 손상이나 화재로 이어질 수 있으므로 주의하세요.
- 카메라를 설치할 때, 다른 사람이 설치 장소에 접근하는 일이 없도록 해야 합니다. 그리고 귀중품이 아래에 놓여 있다면 즉시 치우세요.
- 무리한 힘을 가하여 억지로 제품을 설치할 경우 오동작으로 인해 카메라에 손상을 줄 수 있습니다. 규격에 맞지 않는 도구를 사용하여 강제로 조립할 경우 제품이 파손될 수 있습니다.

#### 분리하기

1. 마운트 플레이트와 카메라 바디를 고정하는 테이프를 떼어 마운트 플레이트를 분리하세요.

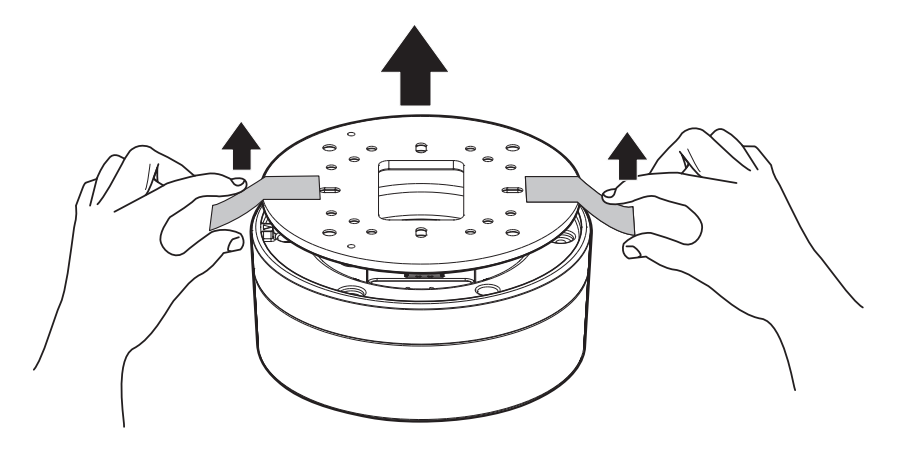

## 

#### 3. 카메라 렌즈 보호용 필름을 떼어 내세요.

2. 상단 커버를 화살표 방향으로 돌려서 분리하세요.

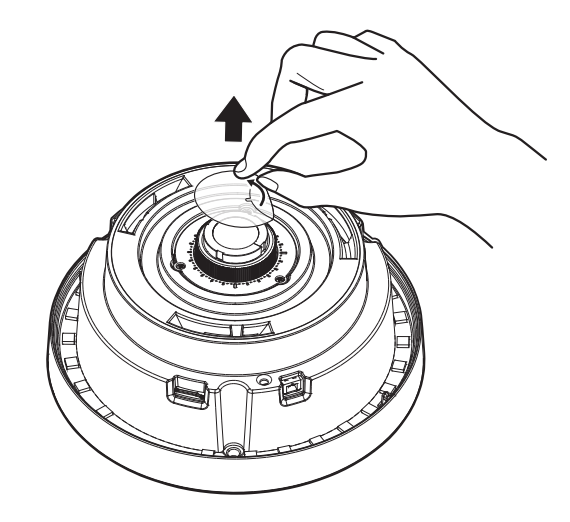

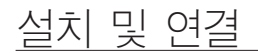

#### Micro SD 카드 넣기

카메라 모듈의 Micro SD 카드 슬롯에 Micro SD 카드를 화살표 방향으로 밀어 넣으세요.

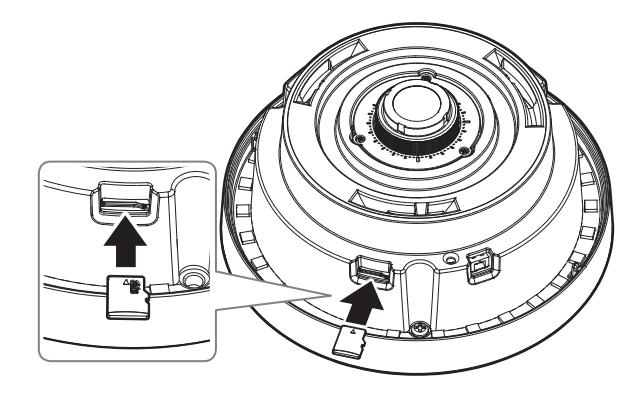

- 카메라를 설치하기 전에 전원과 본체를 분리한 상태에서 Micro SD 카드를 넣으세요.
- 역방향으로 무리하게 삽입하지 마세요. Micro SD 카드가 파손될 수 있습니다.
- 비가 오거나 습도가 높은 날씨에는 Micro SD 카드 탈착을 권장하지 않습니다.
- 제품 외관 커버의 분해는 5분 이내에 완료해주세요. 그렇지 않으면 내부 결로의 원인이 될 수 있습니다.

#### Micro SD 카드 빼기

그림과 같이 화살표 방향으로 끼워진 Micro SD 카드의 끝을 살짝 누르면 자동으로 나옵니다.

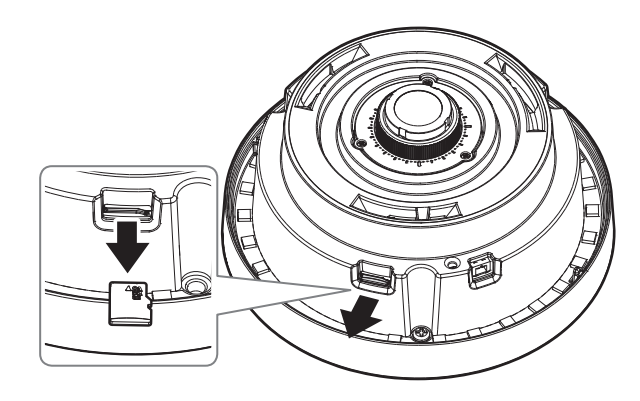

- Micro SD 카드를 빼기 전 설정 메뉴의 < 이벤트> < 저장>에서 장치를 < 사용 안함>으로 설정하고 [적용] 버튼을 누른 후 카메라 전원을 끄세요.
  - Micro SD 카드에 데이터를 저장하고 있을 때 Micro SD 카드를 빼거나, 전원을 끄면 Micro SD 카드에 저장된 데이터가 손상될 수 있습니다.

#### LED 통합 사용 모드

LED를 1개의 단일 색상으로 설정하여 방향 구분 없이 사용할 수 있습니다.

## WISENET

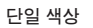

#### 마운트 또는 구조물에 카메라 설치하기

1. 설치 장소의 원하는 위치에 적절한 나사(미제공)를 사용하여 마운트 플레이트를 설치하세요.

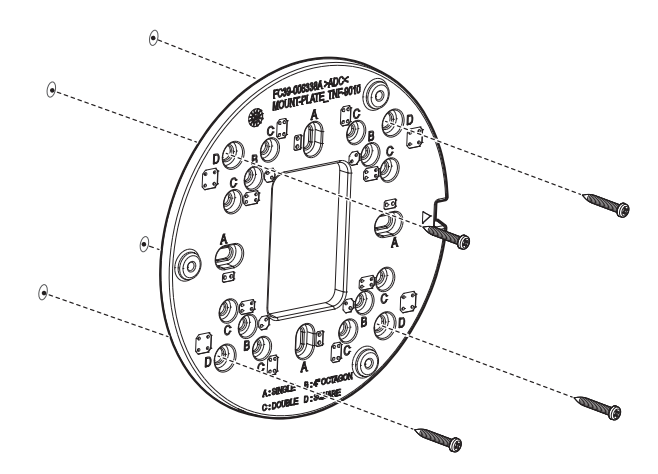

#### LED 분리 사용 모드

LED를 카메라의 로고 기준으로 왼쪽과 오른쪽으로 구분하여 각각 다른 색상을 설정해 사용할 수 있습니다.

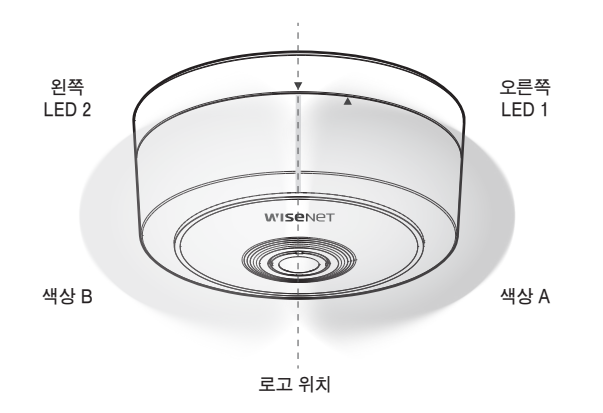

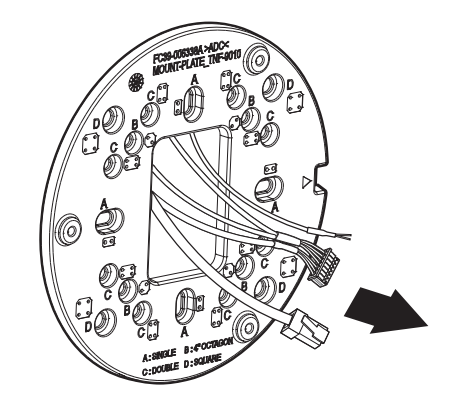

2. 네트워크/전원/오디오/알람 케이블 중 필요한 케이블을 마운트 플레이트의 구멍으로 빼내세요.

LED 분리 사용 모드를 사용 시 반드시 카메라 방향을 주의하여 설치하세요.

■ 카메라 웹뷰어에 접속하여 <설정> - <이벤트> - <LED indicator>에서 분리 모드를 설정할 수 있습니다.

<u>설치 및 연결</u>

#### [네크워크 케이블 설치]

3. 네트워크 케이블을 카메라 바디의 네트워크 단자에 연결하세요.

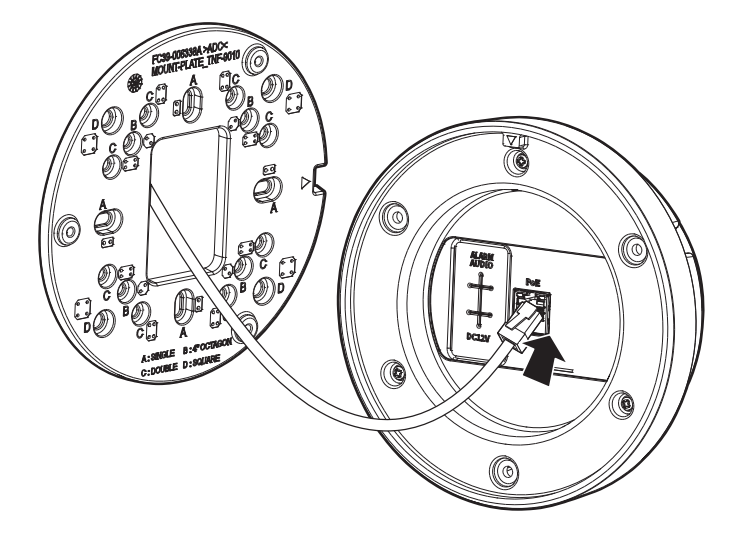

#### [전원 케이블 설치 (DC 전원 사용 시)]

4. 전원 케이블을 단자 커버에 그림과 같이 통과시킨 후 전원 터미널 블록과 연결하세요.

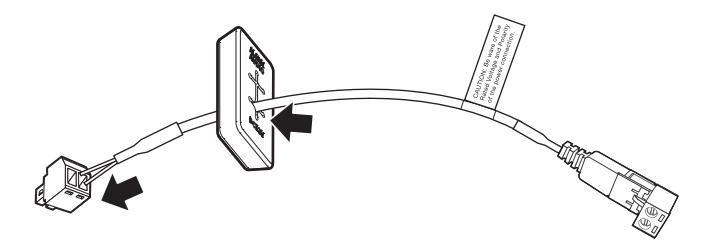

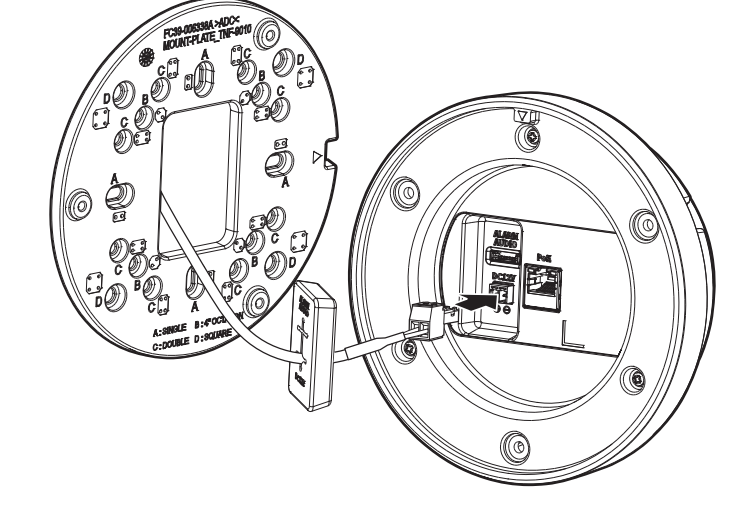

5. 전원 터미널 블록을 카메라 바디의 전원 입력 단자 (DC 12V)에 연결하세요.

6. 전원 케이블 연결 후 단자 커버를 다시 결합하세요

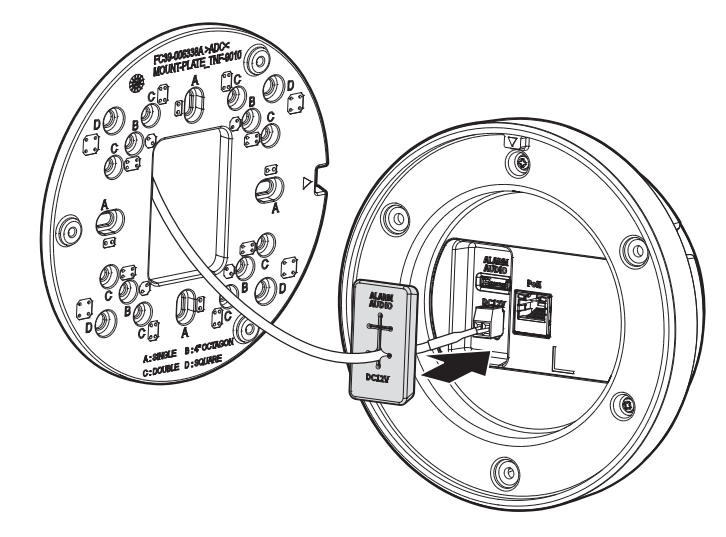

#### [오디오/알람 케이블 설치]

7. 오디오/알람 케이블을 단자 커버에 그림과 같이 통과시켜 주세요.

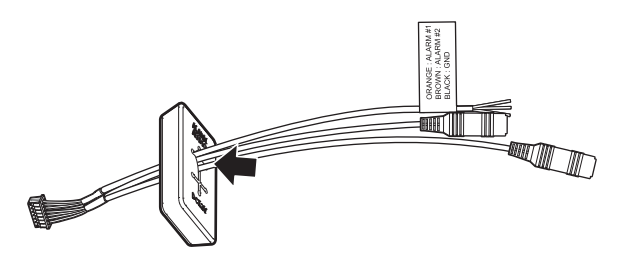

8. 오디오/알람 케이블의 커넥터를 오디오/알람 케이블 연결 단자에 연결하세요.

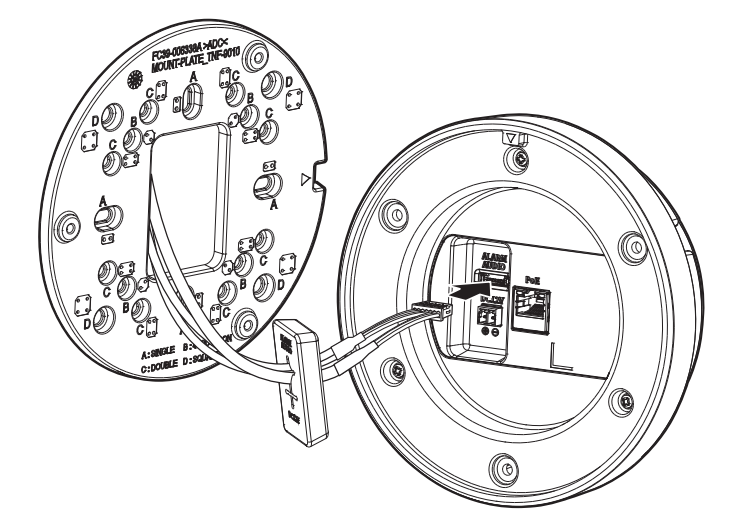

# Remark the second second secon

9. 오디오/알람 케이블 연결 후 단자 커버를 다시 결합하세요

10. 제공된 머신 나사를 이용해 마운트 플레이트와 카메라 바디를 결합하세요.

■ 카메라 바디와 마운트 플레이트의 조립 방향 가이드가 동일한 위치에 놓이도록 한 후 결합하세요.

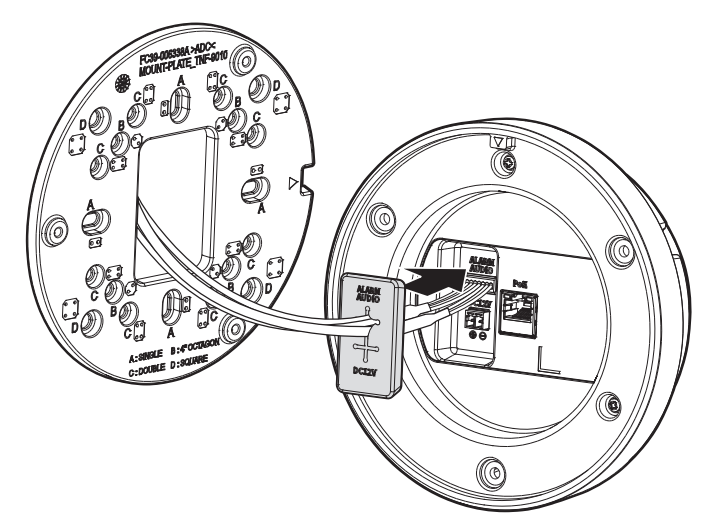

#### 설치 및 연결

"카메라의 감시방향 조정하기"를 참고하여 렌즈를 원하는 방향으로 조정하세요. (14쪽)
 상단 커버를 조립 방향 가이드에 맞춰 카메라 바디에 밀어 넣은 후 화살표 방향으로 돌려서 결합하세요.

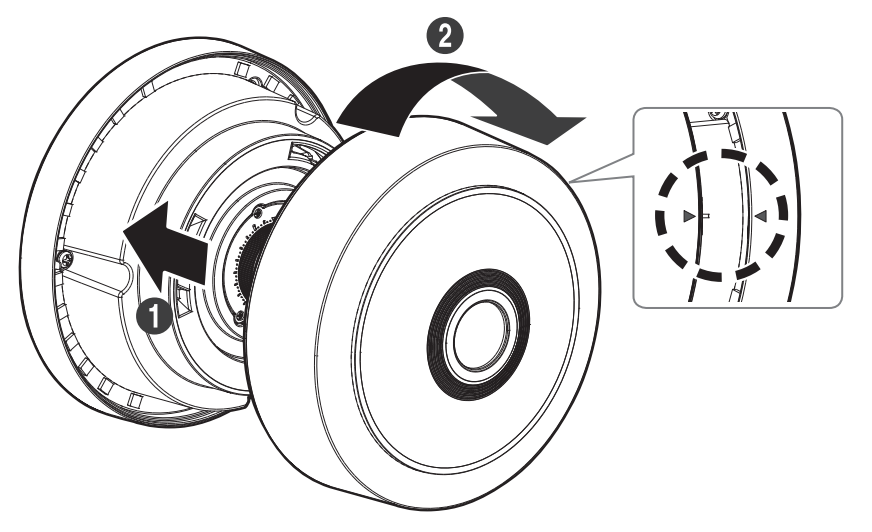

카메라의 감시방향 조정하기

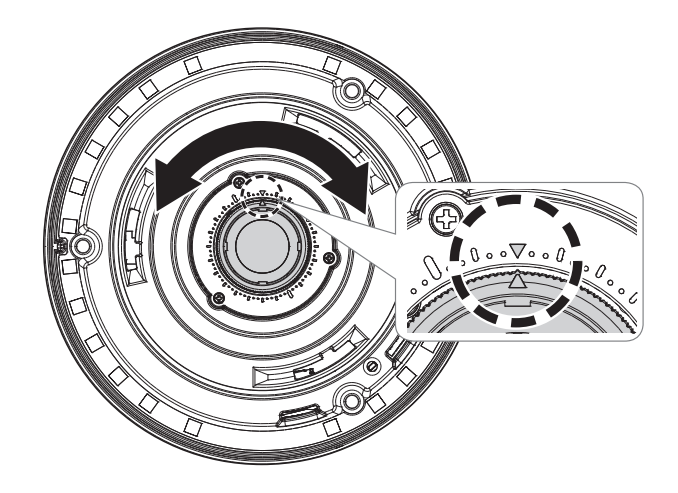

#### ▪ 감시 방향 조정

카메라가 천장에 고정된 상태에서 카메라의 방향을 조절할 수 있습니다. 렌즈를 축으로 회전시키는 것을 로테이션(Rotation) 이라고 합니다.

- Rotation 회전 각도는 총 ±180° 입니다.

#### ■ 조정방법

카메라 방향 조정시에는 렌즈 홀더를 잡고 방향표시를 보면서 조정하세요.

카메라 감시방향 조정 시 렌즈 흘더를 잡고 조정하세요.
 렌즈를 잡고 조정하면 초점이 틀어지거나 이물질이 묻을 수 있습니다.

#### 다른 기기와 연결하기

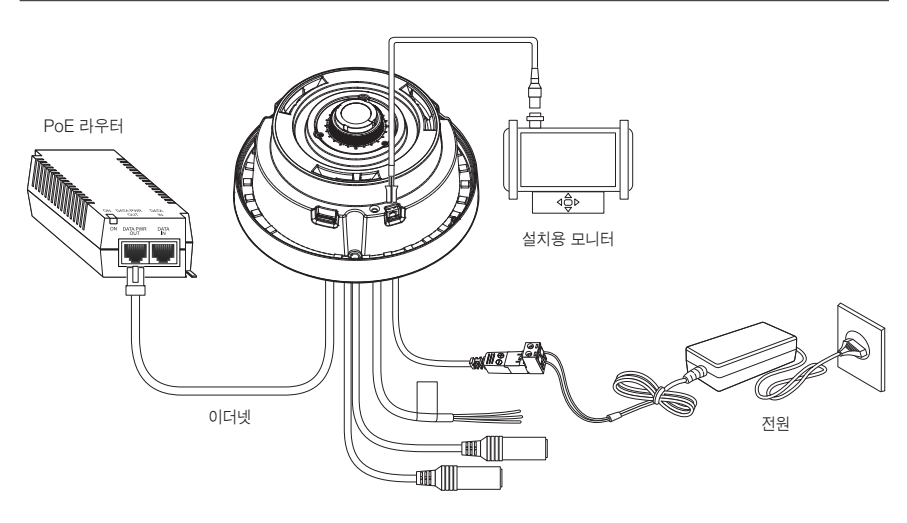

■ 제품 설치용 모니터 출력 단자는 카메라 설치 편의성을 위한 단자이며 감시용으로 부적합합니다.

#### 이더넷 연결하기

이더넷 케이블을 연결하여 로컬 네트워크나 인터넷에 연결하세요.

#### 전원과 네트워크 연결하기

PoE 장비와 카메라의 PoE 단자를 연결하세요.

■ PoE 기능이 가능한 라우터를 연결하여 사용하세요.

- PoE는 IEEE802.3af 규격이 지원되는 장비를 사용하세요.
- PoE 기능이 가능한 라우터를 사용하여 연결하면, 별도의 전원을 연결하지 않아도 사용 가능합니다.

#### 전원 연결하기

전원 어댑터의 +, - 선을 드라이버를 사용하여 제공된 전원 터미널 블록에 연결한 후 카메라의 전원 입력 단자 (DC 12V)에 끼우세요.

- 반드시 DC12V 전원선이 연결된 전원 터미널 블록을 카메라의 전원 입력 단자에 먼저 연결한 후 전원 플러그를 컨센트에 연결하세요.
  - PoE, DC 12V 전원을 동시 투입 시 기기 전원은 PoE, DC 12V 동시 동작합니다.
    - 기기의 전원은 PoE, DC 12V 중 단일 전원 사용을 권장합니다.
  - DC 12V는 극성이 있으므로 주의하여 연결하세요.
  - 외부기기 연결시에는 반드시 연결되는 장치의 전원을 끈 상태에서 연결하세요.

#### 전원 Wire 규격

DC 12V 입력일 때 :

| Wire 종류 (AWG) | #22 | #20 | #18 |
|---------------|-----|-----|-----|
| 케이블 길이 (Max.) | 10m | 16m | 25m |

#### 네트워크 케이블 규격

| 항목           | 내용                  | 비고               |
|--------------|---------------------|------------------|
| Connector    | RJ45 (10/100BASE-T) |                  |
| Ethernet     | 10/100Base-T        |                  |
| Cable        | Category 5e         |                  |
| Max Distance | 100 m               | DC저항 ≤ 0.125 Ω/m |
| PoE Support  | IEEE 802.3af        |                  |

#### 오디오 입력/출력 연결하기

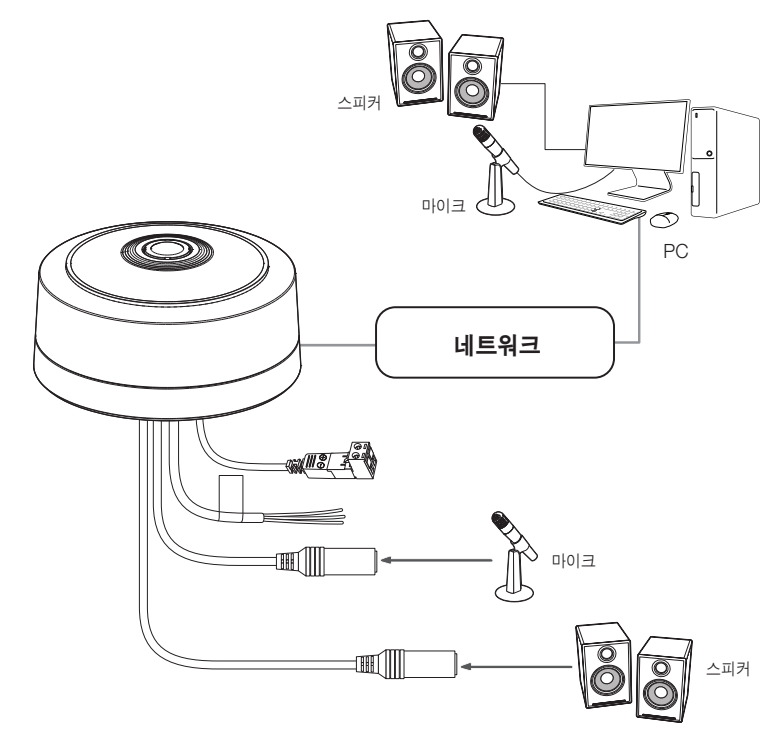

- 1. 카메라의 MIC 단자에 마이크가 연결된 앰프의 LINE OUT 단자 또는 마이크를 연결하세요.
- 2. 카메라의 SPEAKER 단자에 스피커가 연결된 앰프의 LINE IN 단자 또는 스피커를 연결하세요.
- 3. 오디오 입력 사양을 확인하세요.
- 오디오 코덱
- 오디오 입력 : G.711 PCM (Bit Rate: 64kbps / Sampling Frequency: 8kHz), G.726 ADPCM (Bit Rate: 16Kbps, 24Kbps, 32Kbps, 40Kbps / Sampling Frequency: 8kHz), AAC (Bit Rate: 48Kbps / Sampling Frequency: 16kHz)
- Full duplex 오디오
- 오디오 입력 : 선택가능 (외부마이크/라인 입력), 지원 전압 : 2.5VDC(4mA), 입력 임피던스 : 2K Ohm
- 오디오 출력 : 라인 출력 (3.5mm mono jack), 최대 출력 : 1Vrms, 출력 임피던스 : 600Ω

#### 알람 입출력 단자 연결하기

입출력 단자를 통해 알람 입출력을 연결하세요.

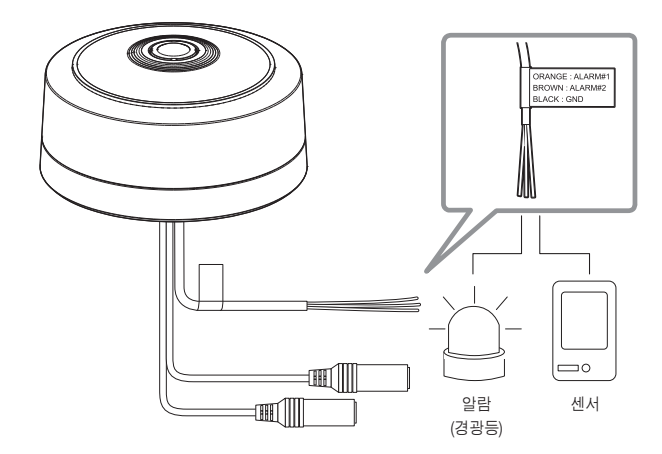

- ALARM #1, ALARM #2 : 알람 입력단자 혹은 출력 단자로 사용할 수 있는 단자들입니다. 입력단자로 사용 시 알람 입력 센서 혹은 주야간 센서를 연결할 수 있고, 출력 단자로 사용 시 알람 출력 신호를 연결할 수 있는 단자입니다. ※ 알람 입출력 변경은 Webviewer 설정에서 가능합니다.
- GND : 알람 입/출력 신호를 연결하는 공통 단자입니다.
- Open Collector 방식으로 전압 및 전류 사양을 초과하는 장치(경광등, 사이렌 등)를 연결할 경우 제품이 고장날 수 있습니다.
   전압 및 전류 사양 초과하는 장치를 연결할 경우 "알람 출력 연결도"를 참고하세요.(17쪽)

#### 외부 센서와 연결하기

각종 센서의 신호선(2선) 중 한 선은 [ALARM #1(해당 단자를 입력으로 설정 시)] 단자에 연결하고, 다른 한 선은 [GND] 단자에 연결하세요.

#### 알람 입력 연결도

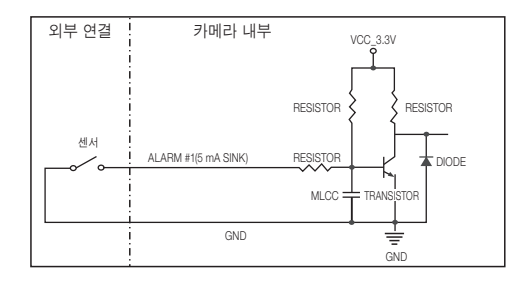

#### 알람 출력 연결하기

Open Collector 방식으로 전압 및 전류 사양을 초과하는 장치(경광등, 사이렌 등)를 연결할 경우 제품이 고장날 수 있습니다.

전압 및 전류 사양 초과하는 장치를 연결할 경우 다음의 알람 출력 연결도를 참고하세요.

#### 알람 출력 연결도

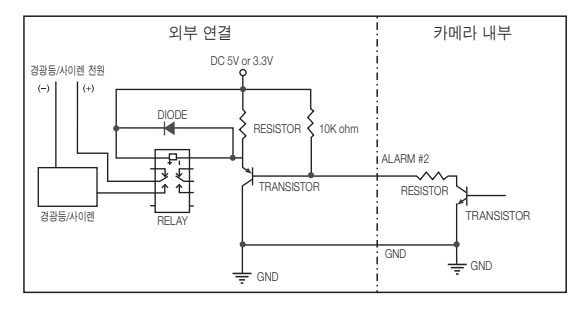

<ALARM#2를 출력 단자로 설정 시>

#### 네트워크 연결 및 설정

사용자의 네트워크 연결 구성에 따라 카메라의 네트워크 환경을 설정할 수 있습니다.

#### LAN 환경에서 직접 카메라 설치하기

#### LAN 환경에 있는 로컬 PC에서 카메라 접속하기

- 1. 로컬 PC의 인터넷 브라우저를 실행하세요.
- 2. 브라우저의 주소창에 접속하려는 카메라의 IP 주소를 입력하세요.

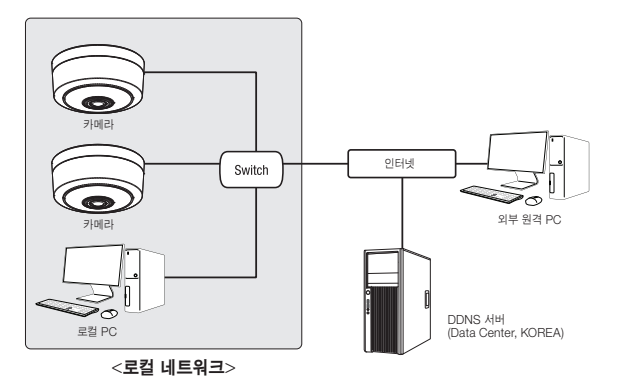

- LAN 환경의 외부 인터넷에 있는 원격 PC에서 LAN 환경 안에 설치되어 있는 카메라에 접속할 경우 포트 포워딩이 되어 있지 않거나 방화벽이 설치되어 있으면 접속이 되지 않을 수 있습니다. 이때는 네트워크 관리자에게 문의하세요.
  - 제품 출하 시 IP 주소는 DHCP 서버로부터 자동으로 할당받도록 설정되어 있습니다.
     DHCP 서버가 없는 경우 IP 주소는 192.168.1.100으로 설정됩니다.
     IP 주소를 변경하려면 디바이스 매니저를 이용하세요.
     디바이스 매니저 사용방법은 "디바이스 매니저 사용하기"를 참고하세요. (19쪽)

#### DHCP 방식의 DSL/Cable 모뎀에 직접 카메라 설치하기

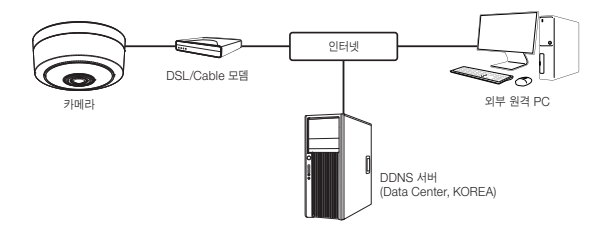

- 1. 사용자 컴퓨터와 네트워크 카메라를 직접 연결하세요.
- 디바이스 매니저를 사용하여 해당 카메라의 IP 주소를 사용자 컴퓨터에서 인터넷 브라우저를 통하여 접속할 수 있는 IP 주소로 변경하세요.
- 3. 인터넷 브라우저를 이용하여 웹뷰어에 접속하세요.
- 4. [설정] 페이지로 이동하세요.
- 5. [네트워크] [DDNS] 설정 페이지로 이동하여, DDNS를 설정하세요.
- 6. [Basic] [IP 및 포트] 설정 페이지로 이동하여, IP 형식을 [DHCP]로 설정하세요.
- 7. 카메라를 사용자 컴퓨터에서 분리하여, 모뎀에 직접 연결하세요.

8. 카메라를 재부팅하세요.

- DDNS 설정 방법은 웹뷰어의 온라인 도움말을 참고하세요.
  - IP 형식의 설정 방법은 웹뷰어의 온라인 도움말을 참고하세요.

#### 디바이스 매니저 사용하기

- 디바이스 매니저 프로그램은 한화테크윈 웹 사이트(http://www.hanwha-security.com)로 접속하여 <기술지원> -<Online Tool>에서 다운로드 받을 수 있습니다.
  - 디바이스 매니저의 자세한 사용 방법은 메인화면의 <도움말> 메뉴에서 확인할 수 있습니다.

#### 자동으로 카메라 검색하기

디바이스 매니저가 설치된 PC와 동일한 네트워크에 카메라가 연결된 경우 검색 기능을 이용해 네트워크 카메라를 찾을 수 있습니다.

- 1. 디바이스 매니저의 메인화면에서 <검색>을 클릭하세요.
- 2. 검색목록에서 원하는 카메라가 검색되었는지 확인하세요.
- 카메라에 부착된 스티커에서 MAC 주소를 확인하세요

#### IP주소 설정하기

카메라의 네트워크 설정을 변경하려면 <상태> 항목에 <Login OK>로 표시되어 있어야 합니다. 디바이스 매니저의 메인화면에서 <인증>을 클릭하면 로그인 할 수 있습니다.

#### Static IP 설정하기

IP 주소 및 포트정보를 수동으로 입력하여 설정합니다.

- 1. 검색목록에서 IP 설정을 변경하려는 카메라를 클릭하세요.
- 2. 디바이스 매니저의 메인화면에서 <IP 할당>을 클릭하세요.
- 3. <해당 IP 주소 적용>을 선택하세요.
  - 카메라의 IP 정보가 기존에 설정되어 있는 값으로 표시됩니다
- 4. IP 관련 항목 및 Port 관련 항목을 입력하세요.

### ③ #8 p<sup>3</sup> ≤ 48 48 97

#### IP 공유기를 사용하지 않는 경우

네트워크 관리자에게 <IP주소>, <서브넷 마스크>, <게이트웨이> 설정값을 문의하세요

- HTTP Port : 인터넷 브라우저를 사용하여 카메라에 접속할 때 사용되는 HTTP 포트이며, 초기값은 80입니다.
- BTSP Port : 실시간 스트리밍을 제어하는 포트이며, 초기값은 554입니다.

#### IP 공유기를 사용하는 경우

- IP Address : IP 공유기가 제공하는 사설 IP 범위에 맞게 설정하세요 예) 192.168.1.2~254, 192.168.0.2~254,
- 192.168.XXX.2~254
- Subnet Mask : IP 공유기의 < Subnet Mask >가 카메라의 <**서브넷 마스크**> 값이 됩니다.
- Gateway : IP 공유기의 <Local IP Address>가 카메라의 <게이트웨이> 값이 됩니다.
- 연결된 IP 공유기 모델에 따라 설정 방법이 다를 수 있습니다. 해당 공유기의 사용설명서를 참고하세요.
  - IP 공유기의 포트 포워딩 설정 방법은 "포트 포워딩 (포트 맵핑) 설정하기"를 참고하세요. (21쪽)

#### IP 공유기에 카메라가 2대 이상 연결되어 있는 경우

카메라의 IP 관련 항목 Port 관련 항목을 각각 다르게 설정해 주세요.

| 에)         |         |               |               |
|------------|---------|---------------|---------------|
|            | 구분      | 1번 카메라        | 2번 카메라        |
| IP 관련 항목   | IP 주소   | 192.168.1.100 | 192.168.1.101 |
|            | 서브넷 마스크 | 255.255.255.0 | 255.255.255.0 |
|            | 게이트웨이   | 192.168.1.1   | 192.168.1.1   |
| Port 관련 항목 | HTTP 포트 | 8080          | 8081          |
|            | RTSP 포트 | 554           | 555           |

네트워크 연결 및 설정

한국어 19

<HTTP 포트>가 80 이외의 번호로 설정되어 있는 경우 인터넷 브라우저의 주소 입력란에 <Port> 번호도 함께  $\square$ 입력을 해야 카메라에 접속이 가능합니다.

예) http://IP주소 : HTTP Port http://192.168.1.100:8080

5. [적용] 버튼을 클릭하세요.

6. 성공 확인 메세지가 표시되면 [확인] 버튼을 클릭하세요.

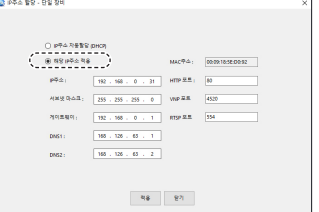

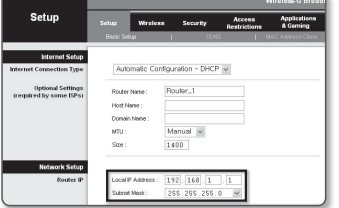

#### 네트워크 연결 및 설정

#### Dynamic IP 설정하기

IP 주소를 DHCP를 통해 자동으로 할당받습니다

- Dynamic IP 사용 환경 예
- IP 공유기에 카메라를 설치한 경우, DHCP를 이용하여 IP를 할당 받는 경우
- DHCP 방식을 사용하는 모뎀에 카메라를 직접 설치한 경우
- LAN 환경에서 내부 DHCP 서버로부터 IP를 할당 받는 경우
- 1. 검색목록에서 IP 설정을 변경하려는 카메라를 클릭하세요.
- 2. 디바이스 매니저의 메인화면에서 <IP 할당>을 클릭하세요.
- 3. <IP주소 자동할당 (DHCP)>를 선택하세요.
- **4. [적용**] 버튼을 클릭하세요.
- 5. 성공 확인 메세지가 표시되면 [확인] 버튼을 클릭하세요.

| ○ 적당 #주소 해 | •                   | MAC \$4:   | 00:09:10:55:00:9 |
|------------|---------------------|------------|------------------|
| p94;       | 192 . 168 . 0 . 31  | HTTP E.E.; | 60               |
| 서보넷 마스크    | 255 . 255 . 255 . 0 | WP 21      | 4520             |
| 개이트웨이:     | 192 . 168 . 0 . 1   | RTSP # R   | \$54             |
| DNS1:      | 168 - 126 - 68 - 1  |            |                  |
| DNG2 I     | 168 . 126 . 63 . 2  |            |                  |

Contra terra con terra

2010 0 20 1

#### 수동으로 카메라 등록하기

검색 기능으로 카메라를 찾지 못하거나, 외부 네트워크에 카메라가 연결된 경우 IP 정보를 수동으로 입력하여 원격으로 카메라를 찾아 등록할 수 있습니다.

- 1. 디바이스 매니저의 메인화면에서 <장비 추가> -<장비 수동 등록>을 클릭하세요.
- 2. 검색할 IP 주소의 범위를 입력하세요.
- 3. 등록할 카메라의 <모델 이름>을 선택하고 HTTP 포트, 아이디, 비밀번호를 입력하세요.
- 4. [**등록**] 버튼을 클릭하세요.

20 네트워크 연결 및 설정

- 5. 목록에서 원하는 카메라가 등록되었는지 확인하세요.
- 카메라에 부착된 스티커에서 MAC 주소를 확인하세요.

| 요형이름     | Нати | ha Networ | k Camera/Er | ceder | ~ |  |
|----------|------|-----------|-------------|-------|---|--|
| ()주소 영위  |      |           |             |       |   |  |
| A122     |      |           |             |       |   |  |
|          |      |           |             |       |   |  |
| HTTP 2.5 | 30   |           |             |       |   |  |
| 같이 포르    | 4520 |           |             |       |   |  |
|          |      |           |             |       |   |  |
|          |      |           |             |       |   |  |
| 비율변호     |      |           |             |       |   |  |
|          |      |           |             |       |   |  |

#### 자동으로 IP 설정하기

- 1. 검색목록에서 IP를 자동으로 설정하려는 카메라를 클릭하세요.
- 2. 디바이스 매니저의 메인화면에서 < + >를 클릭하세요.
  - 장비 설정 메뉴가 나타납니다.
- 3. 장비 설정 메뉴에서 <IP 자동 설정>을 클릭하세요.
- 4. [닫기] 버튼을 클릭하세요.

| U** | UPYP ON          |
|-----|------------------|
|     | UPIP ON          |
|     | 1000.007         |
|     | OFTIP OFF        |
|     | UPHP & 7149.71   |
| Bon | our -            |
|     | Borjour ON       |
|     | Bonjour OFF      |
|     | onjour & 714.9.7 |

#### 포트 포워딩 (포트 맵핑) 설정하기

IP 공유기에 카메리가 설치된 경우, IP 공유기 외부 원격 PC에서 IP 공유기 내부의 카메라에 접속하기 위해서는 IP 공유기에 포트 포워딩을 설정해 주어야 합니다.

#### 수동으로 포트 포워딩 설정하기

- 1. IP 공유기의 설정 메뉴에서 <Applications & Gaming> -<Port Range Forward>를 클릭하세요. 타사 IP 공유기의 포트 포워딩 메뉴 위치 및 설정 방법은 각 IP 공유기의 사용설명서를 참고하세요.
- 2. IP 공유기에 연결되어 있는 각 카메라에 대해 <TCP>와 <UDP Port>를 선택하세요. IP 공유기에 설정할 각 포트 번호는 카메라 웹뷰어의 <**설정**> - <**Basic**> - <**IP 및 포트**>에서 지정한 포트 번호에 맞게 설정해야 합니다.
- 3. 설정이 완료되면 [Save Settings] 버튼을 클릭하세요. 설정이 저장됩니다.

| Innlicatione       | Wireless-G Broadband Rou |        |    |           | iter with S      |           |            |                     |
|--------------------|--------------------------|--------|----|-----------|------------------|-----------|------------|---------------------|
| & Gaming           | Setup                    | Wreles |    | Securi    | ty <sub>Re</sub> | Access    | Apg<br>& G | lications<br>iaming |
|                    | Port Range F             | arward | 0  | Port Trip | pering           | EMZ I     | 00         | 6                   |
| Pert Range Forward |                          |        |    |           |                  |           |            |                     |
|                    |                          |        |    | Port      | t Range          |           |            |                     |
|                    | Application              | Start  |    | End       | Protocol         | IP Addr   | e65        | Inable              |
|                    |                          | 0      | to | 0         | Both ~           | 192.168.1 | ٥          | _                   |
|                    | RTSP1                    | 3000   | 10 | 3000      | Both ¥           | 192.168.1 | 100        | ¥                   |
|                    | RTSP2                    | 3001   | 10 | 3001      | Both 🛩           | 192.168.1 | 101        | 1                   |
|                    | VNP1                     | 4520   | to | 4820      | Both 🛩           | 192.168.1 | 100        | ¥                   |
|                    | VNP2                     | 4521   | to | 4521      | Both ¥           | 192.168.1 | 101        | <b>V</b>            |
|                    | WID1                     | 0000   | 10 | 0050      | Both ¥           | 192.168.1 | 100        | ¥                   |
|                    | WEB2                     | 8081   | 10 | 8081      | Both 🛩           | 192.168.1 | 101        | ¥                   |
|                    |                          | 0      | to | 0         | Both ~           | 192.168.1 | 0          |                     |
|                    |                          | 0      | to | 0         | Both ¥           | 192.168.1 | 0          |                     |
|                    |                          | 0      | 10 | 0         | Both 🛩           | 192.168.1 | 0          |                     |
|                    |                          |        |    |           |                  |           |            |                     |
|                    |                          |        |    |           | Save Se          | rttinas C | ancel      | Changes             |

- ▶ = 포트 포워딩 설정하기 설명은 CISCO IP 공유기로 설정한 예시입니다.
  - 연결된 IP 공유기 모델에 따라 설정 방법이 다를 수 있습니다.
     해당 공유기의 사용설명서를 참고하세요.

#### 여러대의 카메라를 포트 포워딩 설정하기

- 공유기의 포트 포워딩 설정은 공유기의 설정 페이지를 통해서 변경할 수 있습니다.
- 각 포트는 사용자가 카메라의 설정 페이지에서 변경할 수 있습니다.

예) 공유기에 카메라1과 카메라2가 연결되어 있는 경우 :

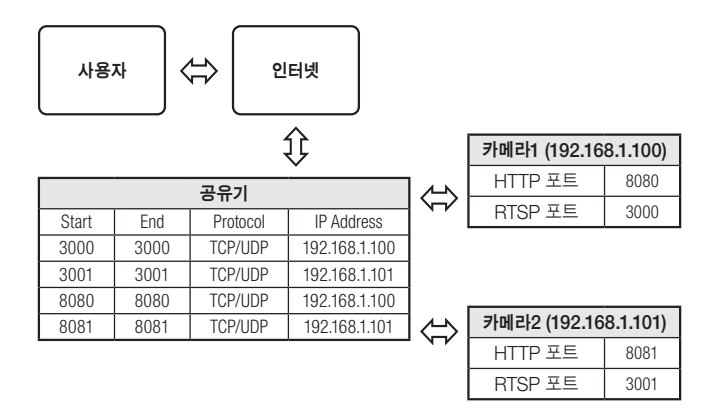

IPPP(Universal Plug and Play) 기능을 지원하는 공유기를 사용하면 공유기 설정 없이 포트 포워딩을 할 수 있습니다. 네트워크 카메라 접속 후 "설정 → 네트워크 → DDNS" 메뉴에서 <와이즈넷 DDNS>의 <퀵 커넥트>의 체크박스를 선택하세요.

#### 네트워크 연결 및 설정

#### 공유된 로컬 PC에서 카메라 접속하기

- 디바이스 매니저를 실행하세요. 연결된 카메라를 검색하여 리스트에 표시합니다.
- 연결할 카메라를 더블 클릭하세요.
   인터넷 브라우저가 시작되면서 카메라에 접속합니다.

■ 사용자가 직접 인터넷 브라우저를 실행시켜, 주소 창에 검색된 카메라의 IP 주소를 입력하여 접속할 수도 있습니다.

#### 외부의 원격 PC에서 인터넷으로 카메라에 접속하기

IP 공유기 외부의 원격 PC에서 사용자는 카메라의 DDNS URL을 이용하여 IP 공유기 내부의 카메라에 접속할 수 있습니다.

- 1. IP 공유기 내부에 설치되어 있는 카메라를 외부에서 접속하기 위해서는 반드시 IP 공유기에 포트 포워딩 설정을 하세요.
- 2. 외부 원격 PC에서 인터넷 브라우저를 실행하여 주소창에 카메라에 접속하기 위한 DDNS URL 주소, 또는 IP 공유기의 인터넷 IP 주소를 입력하세요. 예) http://ddns.hanwha-security.com/ID
- 오이즈넷 DDNS를 사용하려면 와이즈넷 DDNS 홈페이지(http://ddns.hanwha-security.com)에서 회원가입을 한
   후, [My DDNS]>[제품등록]에서 제품을 먼저 등록해야 합니다.

#### 카메라에 접속하기

#### 일반적인 방법인 경우

- 1. 인터넷 브라우저를 실행하세요.
- 2. 주소 입력란에 카메라의 IP주소를 입력 하세요. 예) • IP주소 (IPv4) : 192.168.1.100인 경우 → http://192.168.1.100
  - 로그인 창이 나타납니다.
  - IP주소 (IPv6) : 2001:230:abcd:ffff:0000:0000:ffff:1111인 경우
  - → http://[2001:230:abcd:ffff:0000:0000:ffff:1111]
  - 로그인 창이 나타납니다.

#### HTTP Port가 80이 아닌 경우

- 1. 인터넷 브라우저를 실행하세요.
- 2. 주소 입력란에 카메라의 IP주소와 HTTP 포트번호를 입력하세요. 예) IP 주소 : 192.168.1.100:HTTP 포트번호(8080)인 경우 → http://192.168.1.100:8080 - 로그인 창이 나타납니다.

#### URL로 접속하기

- 1. 인터넷 브라우저를 실행하세요.
- 2. 주소 입력란에 카메라의 DDNS URL을 입력하세요.
   예) URL 주소 : http://ddns.hanwha-security.com/ID

   - 로그인 창이 나타납니다.

Local 망으로만 구성된 환경에서는 접속할 수 없습니다.

#### UPnP를 이용하여 접속하기

- 1. UPnP 프로토콜을 지원하는 클라이언트나 운영체제를 실행하세요.
- 검색되는 카메라의 이름을 클릭하세요.
   Windows 운영체제 컴퓨터에서는 네트워크 메뉴에 검색되는 카메라 이름을 클릭하세요.
   로그인 창이 나타납니다.

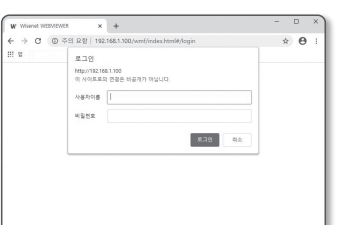

#### Bonjour를 이용하여 접속하기

- 1. Bonjour 프로토콜을 지원하는 클라이언트나 운영체제를 실행하세요.
- 검색되는 카메라의 이름을 클릭하세요.
   Mac 운영체제 컴퓨터에서는 Safari의 Bonjour 탭에 검색되는 카메라의 이름을 클릭하세요.
   로그인 창이 나타납니다

#### DDNS 주소를 확인하려면

카메라가 DHCP 방식의 케이블 모뎀이나 DSL 모뎀 혹은 PPPoE 모뎀에 직접 연결되어 있는 경우, ISP(사용자가 기입한 통신회사 서버)에 연결을 시도할 때마다 IP 주소가 변경됩니다. 이 경우 사용자는 변경된 IP 주소를 알수 없습니다.

유동 IP를 사용하는 제품을 DDNS 서버에 등록해 놓으면 제품에 접속하고자 할 때 변경된 IP 주소를 쉽게 알 수 있습니다.

IP 주소를 <**DDNS**> 서버에 등록하기 위해서는 먼저 http://ddns.hanwha-security.com/ID 페이지에서 제품을 등록한 후 카메라 웹뷰어의 <**네트워크**> - <**DDNS**> 항목을 <**와이즈넷 DDNS**>로 설정하고, <**제품 ID**>에 DDNS 서버에서 등록한 제품 아이디를 입력하세요.

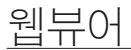

#### 비밀번호 설정하기

최초 제품 접속 시 반드시 로그인 비밀번호를 등록해야 합니다.

- 새로운 비밀번호는 8자 이상 9자리 이하는 영어 대/소문자, 숫자 특수 문자 중 3종류 이상을 사용해야 하며, 10자 이상 15자리 이하는 2종류 이상을 사용해야 합니다.
  - 사용 가능한 특수문자 : ~`!@#\$%^\*()\_-+=|{}[].?/
  - 보안강화를 위하여 동일한 문자 반복 사용이나 연속된 키보드 배열을 비밀번호로 사용하지 않는 것을 권장합니다.
  - 비밀번호 분실 시 카메라에 있는 [RESET] 버튼을 눌러 제품 초기화를 해야 하므로 반드시 메모 또는 기억하시길 바랍니다.

로그인

http://192.168.1.100 이 사이트로의 연결은 비공개가 아닙니다.

사용자이름

비밀번호

#### 로그인하기

카메라에 접속할때마다 로그인 창이 뜹니다. 설정된 사용자 이름과 암호를 입력해야 카메라에 접속할 수 있습니다.

- 1. <사용자 이름> 입력란에 "admin"을 입력하세요. 관리자의 아이디 "admin"은 고정이며 변경할 수 없습니다.
- <비밀번호> 입력란에 설정한 암호를 입력하세요.
- 3. [로그인] 버튼을 클릭하세요. 로그인이 완료되면 카메라 라이브 뷰어 화면이 나타납니다.
- 카메라 웹뷰어 접속시 영상정보가 암호화 되어있지 않으니 보안에 각별히 주의하시길 바랍니다.

| $\mathbb{Z}$ | 화면비율이 100% 일 때 가장 좋은 화면을 볼 수 있습니다. 화면비율을 줄일 경우 화면이 잘려져서 보일 수 |
|--------------|--------------------------------------------------------------|
| Ľ            | 있습니다.                                                        |

| 봄 비밀번호                            |                                                  |
|-----------------------------------|--------------------------------------------------|
| 내 비밀번호 확인                         |                                                  |
| • 비원번호 길이가 8자 (<br>합니다.           | 이상 8자 이하이면, 엽어 대소문자, 순자, 특수 문자 줄 3가지 이상을 조합하여 설정 |
| <ul> <li>비열번호 걸어가 10자</li> </ul>  | 이상이면, 앱이 대소문자, 순자, 특수 문자 중 2가지 이상을 조합하여 설정합니다.   |
| <ul> <li>사용자 이름을 비밀면</li> </ul>   | #로 사용할 수 없습니다.                                   |
| • 사용할 수 있는 특수 등                   | 자는 ~~1@#\$%**0**(10.%입니다.                        |
| <ul> <li>면속된 문자들 4개 미:</li> </ul> | 상 사용할 수 없습니다(미: 1234, abod 등).                   |
| · 같은 문자를 4번 이상                    | 반응해서 사용할 수 있습니다(아·프 1111 awa 등)                  |

취소

#### 카메라 웹뷰어 설정하기

- 1. [설정 ( 🏟 )] 아이콘을 클릭하세요.
- 2. 설정 화면이 나타납니다.
- 네트워크 상에서 카메라의 기본 정보, 비디오 및 오디오, 네트워크, 이벤트, 분석, 시스템 설정을 실행할 수 있습니다.
- 4. <도움말 ( ⑦ )>을 클릭하면 각 기능에 대한 상세한 설명을 확인할 수 있습니다.

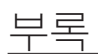

#### 문제 해결하기

| 문제                                                                        | 해결                                                                                                    | 영상이 보이지 않아요.                                                                     | <ul> <li>영상 전송병</li> <li>먹티캐스트</li> </ul>           |
|---------------------------------------------------------------------------|----------------------------------------------------------------------------------------------------|----------------------------------------------------------------------------------|-----------------------------------------------------|
| Windows 10 사용자가 Chrome,<br>Firefox에서 웹뷰어 접속 시 마이크의<br>볼륨 크기가 주기적으로 변동됩니다. | <ul> <li>마이크 드라이버가 Realtek 드라이버로 설정된 경우에 나타나는 현상입니다.</li> <li>마이크 드라이버를 High Definition Audio 장치(Windows Default 드라이버) 또는</li> <li>타사의 드라이버로 변경 설치하세요.</li> </ul>                                                   | 오디오 입력 설정이 되어 있는데 음성<br>녹음이 되지 않아요.                                              | • <basic>-&lt;</basic>                              |
| 이벤트 시 오디오 재생에 필요한<br>WAVE 파일 사양이 어떻게 되나요?                                 | <ul> <li>샘플링 레이트(sampling rate)는 48000 KHz 이하로 사용할 것을 권장합니다.</li> <li>샘플 당 비트(bits per sample, bps)는 8/16 bit까지 권장합니다.</li> <li>PCM으로 인코딩된 형식만 지원합니다.</li> </ul>                                                    | <분석>에서 <움직임 감지>를<br><사용>으로 설정한 후, 카메라에서<br>영상 분석 이벤트가 발생해도<br>이메일로 파일이 전달되지 않아요. | • 다음과 같은<br>가. <날짜 5<br>나. <움직임<br>다. <이벤트          |
| Safari에서 https로 플러그인 프리<br>웹뷰어 접속 시 영상이 나오지 않아요.                          | <ul> <li>https 처음 접속 시 발생하는 웹사이트 신원 팝업에서 "인증서 보기" 클릭 후 "웹뷰어 설정<br/>IP에 연결할 때 항상 신뢰" 항목의 체크박스를 선택하세요.</li> <li> 만일 이래 메시지에서 "계속" 서택 후 로 그인하여 영상이 나오지 않는 경우</li> </ul>                                                | 영상 분석 이벤트가 발생했는데 알람<br>출력으로 출력이 발생하지 않아요.                                        | <ul> <li>알람 출력 :</li> </ul>                         |
|                                                                           | command+Q 를 눌러 Safari 브라우저 종료 후 재접속하여 위의 절차를 따르세요.                                                                                                    | Micro SD 카드에 녹화가 되지<br>않아요.                                                      | Micro SD                                            |
| 브라우저로 카메라에 접속되지<br>않아요.                                                   | <ul> <li>카메라의 네트워크 설정값들이 올바르게 되어 있는지 확인하세요.</li> <li>네트워크 케이블은 연결이 올바르게 되어 있는지 확인하세요.</li> <li>DHCP로 연결하는 경우 카메라가 정상적으로 유동 IP를 획득했는지 확인하세요.</li> <li>카메라가 공유기에 설치되어 있는 경우, 포트 포워딩 설정이 올바르게 되어 있는지 확인하세요.</li> </ul> | Micro SD 카드를 삽입하였으나<br>Micro SD 카드를 인식하지 못해요.                                    | • Micro SD<br>포맷한 Mic<br>• <설정> →                   |
|                                                                           | - 다르 저소지기 키메리 서저가운 버겨친과 티 네트이크 서저은 비끄가 티친게 디머                                                                                                    | NAS에 녹화되지 않아요.                                                                   | • NAS에 등록                                           |
| 영상을 모니터링 하고 있던<br>웹뷰어의 접속이 끊어졌어요.                                         | 접속되어 있던 웹뷰어는 접속이 끊어집니다.<br>• 네트워크 연결이 잘 되어있는지 확인하세요.                                                                                                    |                                                                                  | • NAS IP주소<br>• NAS의 ID/                            |
| 디바이스 매니저 프로그램에서<br>네트워크에 연결된 카메라가<br>검색되지 않아요.                            | • PC의 방화벽 설정을 해제하신 후 다시 검색하시기 바랍니다.                                                                                                    | NAS 설정이 실패라고 뜹니다.                                                                | • NAS의 ID(<br>• NAS에서 5<br>• NAS IP 주.<br>예) NAS 및  |
| 영상이 겹쳐져 보여요.                                                              | <ul> <li>두 대 이상의 카메라가 동일한 멀티캐스트 주소를 사용하지 않고 서로 다른 주소로<br/>설정되어 있는지 확인하시기 바랍니다.</li> <li>동일한 주소를 사용하면 영상이 겹쳐서 보일 수 있습니다.</li> </ul>                                                                                  |                                                                                  | 예) NAS 및<br>IP 주소가 1<br>합니다.<br>• 이미 저장 7<br>하는지 확? |
|                                                                           |                                                                                                    |                                                                                  |                                                     |

| <b>—</b> —"                                                                      | -11 -11                                                                                                    |
|----------------------------------------------------------------------------------|----------------------------------------------------------------------------------------------------|
| 문세                                                                               | 해결                                                                                                    |
| 영상이 보이지 않아요.                                                                     | <ul> <li>영상 전송방식이 멀티캐스트로 설정되어 있는 경우, 카메라가 접속한 로컬망에<br/>멀티캐스트를 지원하는 라우터가 존재하는지 확인하세요.</li> </ul>                                                                                                    |
| 오디오 입력 설정이 되어 있는데 음성<br>녹음이 되지 않아요.                                              | • <basic>-&lt;비디오 프로파일&gt;에서 &lt;오디오 입력&gt;을 사용한다고 체크해야 합니다.</basic>                                                                                                    |
| <분석>에서 <움직임 감지>를<br><사용>으로 설정한 후, 카메라에서<br>영상 분석 이벤트가 발생해도<br>이메일로 파일이 전달되지 않아요. | <ul> <li>다음과 같은 순서로 설정값을 확인하세요.</li> <li>가. &lt;날짜 및 시간&gt; 설정을 확인하세요.</li> <li>나. &lt;움직임 감지&gt;를 &lt;사용&gt;으로 설정해야 합니다.</li> <li>다. &lt;이벤트 설정&gt;에서 &lt;이메일&gt;을 사용한다고 체크해야 합니다.</li> </ul>                                                                                                    |
| 영상 분석 이벤트가 발생했는데 알람<br>출력으로 출력이 발생하지 않아요.                                        | • 알람 출력 포트를 올바로 설정했는지 확인하세요.                                                                                                    |
| Micro SD 카드에 녹화가 되지<br>않아요.                                                      | <ul> <li>Micro SD 카드가 불량인지 확인하세요.</li> <li>Micro SD 카드 교체 시 반드시 제품과 전원을 분리한 상태에서 교체하세요.</li> </ul>                                                                                                    |
| Micro SD 카드를 삽입하였으나<br>Micro SD 카드를 인식하지 못해요.                                    | <ul> <li>Micro SD 카드가 올바른 방향으로 정확히 삽입되어 있는지 확인하세요. 다른 기기에서<br/>포맷한 Micro SD 카드는 본 카메라에서의 사용을 보증할 수 없습니다.</li> <li>&lt;설정&gt; → &lt;이벤트&gt; → &lt;저장&gt;에서 Micro SD 카드를 다시 포맷하세요.</li> </ul>                                                                                                    |
| NAS에 녹화되지 않아요.                                                                   | • NAS에 등록한 정보가 올바른지 확인하세요.                                                                                                    |
| NAS 설정이 실패라고 뜹니다.                                                                | <ul> <li>NAS IP주소가 유효한지 확인하세요.</li> <li>NAS의 ID/비밀번호가 유효한지 확인하세요.</li> <li>NAS의 ID/비밀번호가 유효한지 확인하세요.</li> <li>NAS에서 SMB/CIFS항목의 체크가 해제되었는지 확인하세요.</li> <li>NAS에서 SMB/CIFS항목의 체크가 해제되었는지 확인하세요.</li> <li>NAS IP 주소와 카메라 IP주소의 형식이 동일한지 확인하세요.</li> <li>예) NAS 및 카메라 서브넷마스크 초기값은 255.255.255.0 입니다.</li> <li>IP 주소가 192.168.20.32라면 NAS IP 주소는 192.168.20.1~192.168.20.255사이여이 합니다.</li> <li>이미 저장 중이거나 사용했던 기본 폴더를 포맷하지 않고 다른 사용자로 접속하려고 하는지 확인하세요.</li> </ul> |

• 무목

#### CCTV 설치 유의사항

|  | 공개된 장소에 | CCTV 설치 | 운영 시 | 이것만은 | 꼭 알아 | 두세요. |
|--|---------|---------|------|------|------|------|
|--|---------|---------|------|------|------|------|

#### [1] 범죄예방, 시설안전, 화재예방 목적으로만 설치 가능

• 목욕실, 화장실, 발한실(發汗室), 탈의실 등 사생활 침해 장소에는 설치 금지

#### [2] CCTV 안내판을 알아보기 쉬운 장소에 부착

설치목적, 촬영장소 · 범위 관리책임자 연락처 안내

#### [3] 녹음 금지 및 임의조작 금지

• 당초 설치 목적을 벗어나 함부로 조작하거나 다른 곳을 비추는 행위 금지

#### [4] CCTV 영상정보의 무단 유출 · 공개금지

• 개인영상정보를 제공하는 경우 본인 확인 후 필요 최소한으로 제공, 타인영상은 모자이크 처리

#### [5] CCTV 운영관리 방침수립 · 공개

• 개인 영상정보관리책임자 지정, CCTV 운영관리 방침을 홈페이지 등에 공개

#### [6] CCTV 영상정보의 안전성 확보조치

• 관리자 외 접근 통제, 관리자별 개별 ID 발급, 잠금장치 마련 등

※ 법 위반 내용과 정도에 따라 과태료 또는 벌금 등이 부과될 수 있습니다.

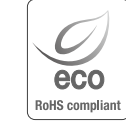

한화테크원은 지구환경보전을 위하여 제품과 관련된 전 과정에서 환경을 고려하고 있으며, 고객에게 보다 친환경적인 제품을 제공하기 위하여 다양한 활동을 추진하고 있습니다. 에코(Eco)마크는 친 환경제품을 만들기 위한 한화테크원의 의지이며, 유럽의 환경규제(RoHS)에 만족하는 제품임을 의미합니다.